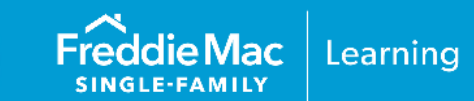

### Overview

Freddie Mac offers a payup to standard cash pricing for eligible loans that have specified characteristics. This reference is designed to assist you with instructions and tips on selling and delivering these mortgages to Freddie Mac, using Loan Selling Advisor<sup>®</sup>. The following topics are included:

Mortgage Eligibility and Delivery Requirements

Request Cash Rate Sheets for Mortgages with Specified Characteristics

Request a Mandatory, Contract-Level, Servicing Retained Cash Rate Sheet

Request a Best Efforts, Contract-Level, Servicing Released Cash Rate Sheet

Take Out a Mandatory Cash Contract with Specified Characteristics

Take Out a Best Efforts Cash Contract with Specified Characteristics

**Resources** 

# Mortgage Eligibility and Delivery Requirements

The table that follows identifies general contract eligibility requirements as well as specific requirements for completing contract terms.

| Contract Eligibility and Other                                                                                              | Requirements                                                                                                    |
|----------------------------------------------------------------------------------------------------|----------------------------------------------------------------------------------------------------|
| Pricing commitment hours                                                                                                    | For information on Loan Selling Advisor hours of operation or pricing<br>and commitment hours, please refer to:<br><u>https://sf.freddiemac.com/tools-learning/loan-advisor/hours-of-operation</u>                                                                                                    |
| Contract type                                                                                                    | Mandatory Cash and Best Efforts contracts are eligible.                                                                                                    |
| Contract Terms                                                                                                    |                                                                                                    |
| Specified Characteristics<br>Also see Cash Specified Pool<br>Types (and eligible mortgage<br>terms) in Loan Selling Advisor | <ul> <li>Low loan balances (LLBs): \$85K, \$110K, \$125K, \$150K, \$175K, \$200K, \$225K, 250K and \$275K</li> <li>State FL (State of Florida)</li> <li>State NY (State of New York)</li> <li>State TX (State of Texas)</li> <li>Investment</li> <li>Green (GreenCHOICE<sup>®</sup> Mortgage secured by properties with Solar Panels (See section below for additional information on Complete State State</li></ul> |
|                                                                                                    | GreenCHOICE Mortgages <sup>®</sup> .)     Home Possible <sup>®</sup>                                                                                                    |
|                                                                                                    | <ul> <li>Super Conforming*</li> <li>State NY Super Conforming*</li> </ul>                                                                                                    |
|                                                                                                    | <ul> <li>FICO <!--00 (Borrower FICO<sup-->® is less than 700)</li> <li>Second Home</li> </ul>                                                                                                    |

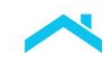

| Contract Terms       |                                                                        |
|----------------------|------------------------------------------------------------------------|
| Eligible Mortgages   | 10-15-, 20- and 30-year conventional, fixed-rate mortgages             |
|                      |                                                                        |
|                      | <b>Note:</b> Super conforming mortgages are only eligible for Super    |
|                      | Conforming and State NY Super Conforming specified product paths       |
| Ineligible Mortgages | • ARMs                                                                 |
|                      | <ul> <li>Mortgages with LTV ratios greater than 105 percent</li> </ul> |
| Eligible Executions  | Mandatory, Servicing Retained                                          |
|                      | Mandatory, Servicing Released                                          |
|                      | Best Efforts, Servicing Retained                                       |
|                      | Best Efforts, Servicing Released                                       |

#### \*Ineligible for Best Efforts Contracts.

#### GreenChoice Mortgages®

When delivering loans for GreenCHOICE Mortgages® with solar panels, you must deliver the following Uniform Loan Delivery Dataset (ULDD) data points, if applies:

- Loan Program Identifier (Sort ID 404) of GreenCHOICEToPayOffOutstandingEnergyDebt"
- Renewable Energy Component Type (Sort ID 90.2) of "Solar"
- For new construction properties with Home Energy Rating System (HERS), an Index score less than or equal to 60 and the Investor Feature identifier (*IFI*) (Sort ID 368) of "J99." Prior to delivery, acquire the HERS score through <u>RESNET</u> and confirm the score is less than or equal to 60.
- For new construction properties with solar panels, deliver IFI (Sort ID 368) J98.

### Request Cash Rate Sheets for Mortgages with Specified Characteristics

The sections below provide step-by-step instructions on how to request Mandatory and Best Efforts, Servicing Retained and Servicing Released, Contract-Level rate sheets with cash specified payup characteristics through Loan Selling Advisor.

### Request a Mandatory, Contract-Level, Servicing Retained Cash Rate Sheet

Follow the steps below to request a Mandatory, Servicing Retained rate sheet with cash specified payup values:

1. From the CONTRACTS menu, click Request Cash Rate Sheet.

| 8 | Loan Selling Advisor®     | CONTRACTS | LOANS | EXPORT DATA | THIRD PARTY       | SETTLEMENTS      |                                        |
|---|---------------------------|-----------|-------|-------------|-------------------|------------------|----------------------------------------|
|   | Request Cash Rate Sheet   |           |       |             | Take Out Cash C   | Contract         | View Import Guarantor Contract Results |
|   | Add Loans To Cash Contra  | ct        |       |             | Import Cash Co    | ntract           | Guarantor Pricing & Contracts          |
|   | Remove Loans From Cash    | Contract  |       |             | Pair Off or Exter | nd Cash Contract | Search For Cash Contracts              |
|   | View Import Cash Contract | Results   |       |             | View Contract P   | ipeline          | View Security Wire Results             |

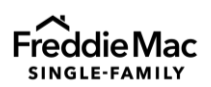

Learning

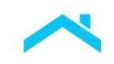

2. The **Request Cash Rate Sheet** parameters page displays. The Contract Option, Servicing Option and Pricing Detail default, but you may select other options depending on the type of rate sheet you want to create:

| () All information will be      | e lost when switching between contract op     | ions, servicing options and pricing detail. |         |          |                        |                |           |                  |
|---------------------------------|-----------------------------------------------|---------------------------------------------|---------|----------|------------------------|----------------|-----------|------------------|
| Select the parameters           | s below to request Cash Rate Sh               | eet                                         |         |          |                        |                |           | * Required       |
| Select a Template to start with |                                               |                                             |         |          |                        |                |           |                  |
| Select                          |                                               | $\sim$                                      |         |          |                        |                | 6         | Manage Templates |
| Contract Option                 | Servicing Option                              | Pricing Detail                              |         |          |                        |                |           |                  |
| Mandatory                       | Retained / CTOS                               | Contract Level Pricing                      |         |          |                        |                |           |                  |
| Best Efforts                    | () Released                                   | O Loan Level Pricing                        |         |          |                        |                |           |                  |
| Servicing Spread                | Interest Rate *                               | Interest Rate Range                         |         |          | Other Interest Rate(Ex | 2.99 or 3.999) |           |                  |
| 0.250%                          | All Interest Rates OR                         | Select 🗸 to                                 | Select  | $\sim$ - | + Type here            | % Type here %  | Type here | %                |
| Choose Contract Pro             | duct*                                         |                                             |         |          |                        |                |           |                  |
| Choose Contract Pro             |                                               |                                             |         |          |                        |                |           |                  |
| All Products                    | Fixed Only All ARM Only                       |                                             |         |          |                        |                |           |                  |
| Fixed Products                  |                                               |                                             |         |          |                        |                |           | CLEAR ALL        |
| 30-Year Fixed Rate Convention   | aal ×) (30-Year Fixed Rate Conventional Max L | B <= 85,000 ×) +56                          |         |          |                        |                |           | $\sim$           |
| ARM Products                    |                                               |                                             |         |          |                        |                |           | CLEAR ALL        |
| 3-Year 6-Month 30-Day Averag    | e SOFR ARM 2/1/5 × ) (5-Year 6-Month 30-Day   | Average SOFR ARM 2/1/5 × +2                 |         |          |                        |                |           | $\sim$           |
| (o rear o monitor o a) rineraj  |                                               | 110092-001111112-110 () 12                  |         |          |                        |                |           | ~                |
| Contract Period *               |                                               |                                             | -       |          | Other (2 to 90 days)   |                |           |                  |
|                                 | 10 days 15 days 30                            | dava 45 dava 60 dava                        | 75 days | 90 days  |                        |                |           |                  |

- The **Servicing Spread** defaults to .25%. You may select a different servicing spread from the drop-down menu if your Terms of Business permit.
- The Interest Rate will default to **All Interest Rates**. If you want a range of interest rates, click the **Interest Rate Range** drop down menu to select specific interest rate.
- You may enter up to three odd note rates in the **Other Interest Rate** fields for rates that do not fall on the 1/8 of 1 percent increment.

| Servicing Spread | Interest Rate *       | Interest Rate Range |    |        |        |   | Other Interest Ra | te(Ex 2.9 | 19 or 3.999) |   |           |   |
|------------------|-----------------------|---------------------|----|--------|--------|---|-------------------|-----------|--------------|---|-----------|---|
| 0.250%           | All Interest Rates OR | Select V            | to | Select | $\sim$ | + | Type here         | %         | Type here    | % | Type here | % |

• For Contract Products, the system defaults to All Products. Deselect the checkbox to select All Fixed Only or select specific fixed-rate products from the drop-down menu. You may also enter the product name (enable the predictive search capability) to search for the product.

| Choose Contract Product                                                                   |        |  |  |  |  |  |  |  |  |
|-------------------------------------------------------------------------------------------|--------|--|--|--|--|--|--|--|--|
| All Products All Fixed Only All ARM Only                                                  |        |  |  |  |  |  |  |  |  |
| Fixed Products CLEAR ALL                                                                  |        |  |  |  |  |  |  |  |  |
| 30-Year Fixed Rate Conventional X 30-Year Fixed Rate Conventional Max LLB <= 85,000 × +50 | $\sim$ |  |  |  |  |  |  |  |  |
| ARM Products                                                                              |        |  |  |  |  |  |  |  |  |
|                                                                                           | $\sim$ |  |  |  |  |  |  |  |  |
|                                                                                           |        |  |  |  |  |  |  |  |  |

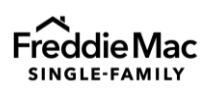

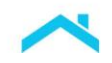

• Select a **Contract Period**. You can choose **All** contract periods, select a standard contract period or enter up to three non-standard contract periods under **Other**. Non-standard contract periods can range from 2 to 89 days.

| Contract Period | •              |         |         |         |         |         |         | Other (2 to 90 days) |
|-----------------|----------------|---------|---------|---------|---------|---------|---------|----------------------|
| All             | 5 days 10 days | 15 days | 30 days | 45 days | 60 days | 75 days | 90 days |                      |

Click REQUEST CASH RATE SHEET.

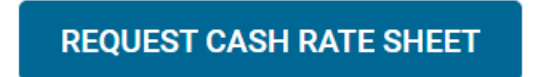

3. A Confirmation pop-up displays options to download the results to a CSV or PDF file or view the results on screen. Select **VIEW ON SCREEN**.

| Confirmation                              |                                    |  |  |  |  |  |  |  |
|-------------------------------------------|------------------------------------|--|--|--|--|--|--|--|
| See options below for ratesheet results : |                                    |  |  |  |  |  |  |  |
| DOWNLOAD CSV                              | DOWNLOAD PDF VIEW ON SCREEN CANCEL |  |  |  |  |  |  |  |

4. The **Cash Rate Sheet** (results) display. This page contains a link to <u>Guide Exhibit 19, Credit Fees</u> as well as the option to print or download the rate sheet results.

**Note**: Cash specified payup products are identified by the Max LLB threshold, and the **CONTRACT PRICE SUM** includes the payup value.

The example below depicts a 30-Year Fixed Rate Conventional product and a 30-Year Fixed Rate Conventional Max LLB of \$250K, an interest rate of 6.0% and a non-standard contract period of 35 days.

| Cash Rate Shee                | et                                               |                            |                                 |
|-------------------------------|--------------------------------------------------|----------------------------|---------------------------------|
| Pricing Criteria              |                                                  |                            |                                 |
| CONTRACT OPTION:<br>Mandatory | SERVICING OPTION:<br>Retained                    | SERVICING SPREAD:<br>0.25% |                                 |
| Credit Fees in Price are no   | t included in the Contract Product prices displa | ayed.                      |                                 |
| 30-Year Fixed Rate Conve      | ntional                                          |                            | Valid as of 05/15/2023 12:14:42 |
| NOTE RATE                     |                                                  | CONTRACT PERIOD: 35 DAYS   |                                 |
|                               |                                                  | CONTRACT PRICE SUM         |                                 |
| 6.000%                        |                                                  | 99.831                     |                                 |
| 30-Year Fixed Rate Conve      | ntional Max LLB <= 250,000                       |                            |                                 |
| NOTE RATE                     |                                                  | CONTRACT PERIOD: 35 DAYS   |                                 |
|                               |                                                  | CONTRACT PRICE SUM         |                                 |
| 6.000%                        |                                                  | 100.346                    |                                 |
| CONTRACT DAY                  | EXPIRATION DATE                                  |                            |                                 |
| 35 Days                       | 06/20/2023                                       |                            |                                 |

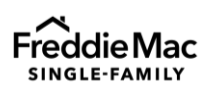

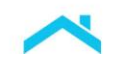

### Request a Best Efforts, Contract-Level, Servicing Released Cash Rate Sheet

Follow the steps below to request a Best Efforts, Servicing Released rate sheet with cash specified payup values:

1. From the **CONTRACTS** menu, click **Request Cash Rate Sheet**.

| ( | ) I | oan Selling Advisor®            | CONTRACTS | LOANS | EXPORT DATA | THIRD PARTY       | SETTLEMENTS      |                                        |
|---|-----|---------------------------------|-----------|-------|-------------|-------------------|------------------|----------------------------------------|
|   |     | Request Cash Rate Sheet         |           |       |             | Take Out Cash (   | Contract         | View Import Guarantor Contract Results |
|   |     | Add Loans To Cash Contract      |           |       |             | Import Cash Co    | ntract           | Guarantor Pricing & Contracts          |
|   |     | Remove Loans From Cash Contract |           |       |             | Pair Off or Exter | nd Cash Contract | Search For Cash Contracts              |
|   |     | View Import Cash Contract       | Results   |       |             | View Contract P   | ipeline          | View Security Wire Results             |

- 2. The Request Cash Rate Sheet parameters page displays. Make the following selections:
  - Contract Option of Best Efforts
  - Servicing Option of Released
  - Pricing Detail of Contract Level Pricing

| All information will be       | e lost when switching between contract op | tions, servicing options and pricing detail.  |                    |
|-------------------------------|-------------------------------------------|-----------------------------------------------|--------------------|
| elect the parameter           | * Required                                |                                               |                    |
| lect a Template to start with |                                           |                                               |                    |
| elect                         |                                           | $\checkmark$                                  | 🖗 Manage Templates |
| ntract Option                 | Servicing Option                          | Pricing Detail                                |                    |
| ) Mandatory<br>) Best Efforts | Retained / CTOS     Released              | Contract Level Pricing     Loan Level Pricing |                    |
| oss Sell Rights               | Escrow Coverage                           | LTV Range for Contract                        |                    |
| Seller Released               | <ul> <li>Yes</li> </ul>                   | 0%-<=105% >105%-<=115%                        |                    |
|                               |                                           |                                               |                    |

A panel of additional servicing released fields displays. The system will default values for the fields that display but you may select a different value. For example, the system will default the Cross Sell Rights to Seller Released but you may select Seller Retained.

- **Cross Sell Rights** defaults to Seller Released but you may select Seller Retained. Cross Sell allows the Transferee Servicer or the Seller to solicit the borrower after the loan is sold.
- Escrow Coverage defaults to Yes. Select No if there are no escrow collections for the loan.
- LTV Range for Contract defaults to 0%-<=105%. Select a different range as applicable.
- **Typical Loan Amount** defaults to \$100,000 but you may enter a different loan amount. The minimum is \$1,000.
- You must enter a property State Code.

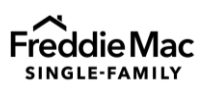

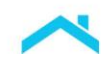

 Click on the arrow to the right of Additional Servicing Released Information to expand the section and view additional data fields/loan characteristics that may be subject to Exhibit 19 Credit Fees. Enter this information to receive a granular contract price.

| Additional Servicing Released Info                                                 | rmation                                              |                                                        |                                                                       | ^                                                                          |
|------------------------------------------------------------------------------------|------------------------------------------------------|--------------------------------------------------------|-----------------------------------------------------------------------|----------------------------------------------------------------------------|
| Loan Level Credit Score Value Type Here                                            | LTV Ratio Percent<br>Type Here %                     | Combined LTV Ratio Percent Type Here%                  | Construction Method Type   None  Site Built  Manufactured             | Loan Purpose Type  None  Purchase  Refinance                               |
| Property Usage Type<br>None<br>Primary Residence<br>Second Home<br>Investment      | Buydown Temporary Subsidy Indicator  None True False | Loan Originator Type  None Londer Broker Correspondent | Project Legal Structure Type     None     Condominium     Cooperstive | Property Estate Type     None     Fee Simple     Leseshold     Life Estate |
| HMDA Rate Spread Percent Type Here %                                               | Mortgage Conformity Type  None Conforming            | Financed Unit Count                                    | Non-Individual Borrower Type Select                                   | $\checkmark$                                                               |
| Scheduled First Payment Date                                                       | Mortgage Type                                        |                                                        |                                                                       |                                                                            |
| mm/dd/yyyy           Loan Program Identifier (Select up to 5 items)         Select | Select                                               |                                                        | $\checkmark$                                                          | $\checkmark$                                                               |
| Investor Feature Identifier                                                        |                                                      |                                                        |                                                                       |                                                                            |

- The Servicing Spread defaults to .25%. You may select a different servicing spread from the drop-down menu if your Terms of Business permit.
- The Interest Rate will default to **All Interest Rates**. If you want a range of interest rates, click the **Interest Rate Range** drop down menu to select specific interest rate.
- You may enter up to three odd note rates in the Other Interest Rate field for rates that do not fall on the 1/8 of 1 percent increment.

| Servicing Spread | Interest Rate *      |    | Interest Rate R | inge   |    |        |        |   | Other Interest R | ate(Ex 2. | 99 or 3.999) |   |           |   |
|------------------|----------------------|----|-----------------|--------|----|--------|--------|---|------------------|-----------|--------------|---|-----------|---|
| 0.250%           | ✓ All Interest Rates | OR | 6%              | $\sim$ | to | 6.125% | $\sim$ | + | Type here        | %         | Type here    | % | Type here | % |

 Choose a Contract Product. The system defaults to All Fixed Only. Deselect the checkbox to select specific fixed-rate products from the drop-down menu. You may also enter the product name (enable the predictive search capability) to search for the product.

| Choose Contract Product                                                                  |           |
|------------------------------------------------------------------------------------------|-----------|
| All Fixed Only                                                                           |           |
| Fixed Products                                                                           | CLEAR ALL |
| (30-Year Fixed Rate Conventional ×) (30-Year Fixed Rate Conventional Max LLB ← 85,000 ×) | ×         |
|                                                                                          |           |

• Select a **Contract Period**. You can choose **All** contract periods, select a standard contract period or enter up to three nonstandard contract periods under **Other**. Nonstandard contract periods can range from 2 to 89 days.

| Contrac | t Period * |         |         |           |         |         |         |         | Other (2 to 90 days) |  |
|---------|------------|---------|---------|-----------|---------|---------|---------|---------|----------------------|--|
| All     | 5 days     | 10 days | 15 days | 🗸 30 days | 45 days | 60 days | 75 days | 90 days | 40                   |  |

Click REQUEST CASH RATE SHEET.

**REQUEST CASH RATE SHEET** 

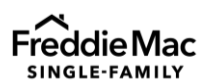

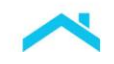

4. A Confirmation pop-up displays options to download the results to a CSV or PDF file or view the results on screen. Select **VIEW ON SCREEN**.

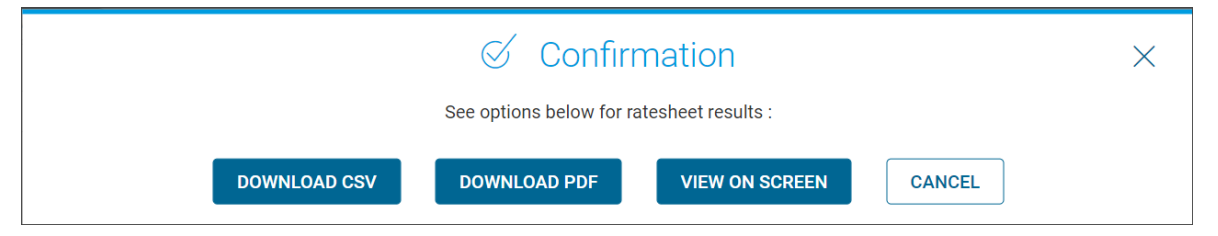

5. The **Cash Rate Sheet** (results) displays. This page contains a link to <u>Guide Exhibit 19, Credit Fees</u> as well as the option to print or download the rate sheet results.

**Note**: Cash specified payup products are identified by the Max LLB threshold, and the **CONTRACT PRICE SUM** includes the payup value.

The example below depicts a 30-Year Fixed Rate Conventional product and a 30-Year Fixed Rate Conventional Max LLB of \$85K, an interest rate range of 6.0% to 6.125%, a standard contract period of 30 days and non-standard contract period of 40 days.

Servicing Released price components are comprised of:

- Contract Asset Price = Freddie Mac Base Price
- **Contract SRP** = Servicing Released Premium (SRP)
- **Contract Price Sum** = The Freddie Mac Base Price + SRP + payup value

| Cash Rate Shee                   | et                              |                         |                         |                          |                    |                                         |
|----------------------------------|---------------------------------|-------------------------|-------------------------|--------------------------|--------------------|-----------------------------------------|
| Pricing Criteria                 |                                 |                         |                         |                          |                    |                                         |
| CONTRACT OPTION:<br>Best Efforts | SERVICING OPTION:<br>Released   | SERVICING SPREAD: 0.25% | CROSS SELL RIG<br>False | GHTS: LOA<br>\$10        | N AMOUNT:<br>00000 | ESCROW COVERAGE:<br>Taxes and Insurance |
| STATE CODE:<br>CA                | CS/LTV(A-MINUS):<br>False       |                         |                         |                          |                    |                                         |
| Additional Servici               | ng Released Informatio          | n                       |                         |                          |                    | $\sim$                                  |
| Credit Fees in Price are no      | ot included in the Contract Pro | duct prices displayed.  |                         |                          |                    |                                         |
| 30-Year Fixed Rate Conve         | entional                        |                         |                         |                          |                    | Valid as of 05/15/2023 12:39:39         |
| NOTE RATE                        | CONTRACT PERIOD: 30 DAYS        |                         |                         | CONTRACT PERIOD          | : 40 DAYS          |                                         |
|                                  | CONTRACT PRICE SUM              | CONTRACT SRP            | CONTRACT ASSET PRICE    | CONTRACT PRICE S         | SUM CONTRACT SE    | RP CONTRACT ASSET PF                    |
| 6.000%                           | 100.894                         | 1.136                   | 99.758                  | 100.788                  | 1.136              | 99.652                                  |
| 6.125%                           | 101.125                         | 1.103                   | 100.022                 | 101.020                  | 1.103              | 99.917                                  |
| 30-Year Fixed Rate Conve         | entional Max LLB <= 85,000      |                         |                         |                          |                    |                                         |
| NOTE RATE                        | CONTRACT PERIOD: 30 DAYS        |                         |                         | CONTRACT PERIOD: 40 DAYS | 3                  |                                         |
|                                  | CONTRACT PRICE SUM              | CONTRACT SRP            | CONTRACT ASSET PRICE    | CONTRACT PRICE SUM       | CONTRACT SRP       | CONTRACT ASSET PRICE                    |
| 6.000%                           | 103.689                         | 1.136                   | 102.553                 | 103.584                  | 1.136              | 102.448                                 |
| 6.125%                           | 104.088                         | 1.103                   | 102.985                 | 103.984                  | 1.103              | 102.880                                 |
| CONTRACT DAY                     | EXPIRATION DATE                 |                         |                         |                          |                    |                                         |
| 30 Days                          | 06/14/2023                      |                         |                         |                          |                    |                                         |
| 40 Days                          | 06/26/2023                      |                         |                         |                          |                    |                                         |

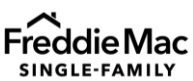

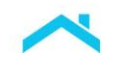

# Take Out a Mandatory Cash Contract with Specified Characteristics

To create a Cash contract with specified characteristics, do the following:

1. From the CONTRACTS menu, click **Take Out Cash Contract**.

| ( | ) Loan Selling Advisor®  | CONTRACTS | LOANS | EXPORT DATA | THIRD PARTY     | SETTLEMENTS       |                                        |
|---|--------------------------|-----------|-------|-------------|-----------------|-------------------|----------------------------------------|
|   | Request Cash Rate Sheet  |           |       |             | Take Out Cash   | Contract          | View Import Guarantor Contract Results |
|   | Add Loans To Cash Contra | ict       |       |             | Import Cash C   | ontract           | Guarantor Pricing & Contracts          |
|   | Remove Loans From Cash   | Contract  |       |             | Pair Off or Ext | end Cash Contract | Search For Cash Contracts              |
|   | View Import Cash Contrac | t Results |       |             | View Contract   | Pipeline          | View Security Wire Results             |

- 2. The Take Out Contract page displays. Make the following selections, then click CREATE CONTRACT.
  - Contract Option of Mandatory, Fixed

| Select the parar         | meters below to create                | a contract:                                    |
|--------------------------|---------------------------------------|------------------------------------------------|
| Create New Co            | ontract                               |                                                |
| Contract Option:         | Mandatory                             | Best Efforts (Fixed Only)                      |
|                          | • Fixed                               |                                                |
|                          |                                       |                                                |
| Servicing Option:        | C Released (Fixed Only)               | Retained     CTOS                              |
| Create New Loan          | for Best Efforts Contract             |                                                |
| For loans in the system  | n, enter either the Seller Loan Ident | ifier and/or the Primary Borrower's Last Name. |
| Seller Loan Identifier:  |                                       |                                                |
| Primary Borrower Last Na | me:                                   |                                                |

Servicing Option of Retained or Released

3. The Loan Purchase Contract Terms page displays. Complete all required fields, and then click PRICE CONTRACT.

Note: In the example below, a Cash Specified Payup of < \$150,000 was selected.

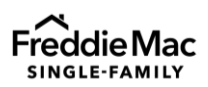

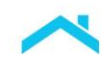

| Select the parameters belo    | ow to create        | a contract                       |        |                          |        |                                              |           |
|-------------------------------|---------------------|----------------------------------|--------|--------------------------|--------|----------------------------------------------|-----------|
| Contract Option               | Loan Amortization T | ype                              |        |                          |        |                                              |           |
| Mandatory                     | Fixed               |                                  |        |                          |        |                                              |           |
|                               |                     |                                  |        |                          |        |                                              |           |
| Contract Information          |                     |                                  |        |                          |        |                                              | *Required |
| Pricing Identifier *          |                     | Contract Product * ①             |        | Cash Specified Pool Type |        | Interest Rate % Range * (increments of 0.125 | )         |
| NONE                          | $\sim$              | 30-Year Fixed Rate Conventional  | $\sim$ | Max LLB <= 150,000       | $\sim$ | 6.000 % to 6.5                               | 500 %     |
| Contract Amount *             |                     | Contract Name                    |        |                          |        | Contract Period * (2-90 days)                |           |
| \$ 850,000                    |                     | Type here                        |        |                          |        | 35                                           |           |
| Effective Date *              |                     | Effective Time * 24HH (HH:MM:SS) |        |                          |        |                                              |           |
| 01/31/2024                    | Ē                   | 18:44:26                         | Ø      |                          |        |                                              |           |
| LTV Ratio Percent Range *     |                     |                                  |        |                          |        |                                              |           |
| ● 0% - <=105% ○>105% - <=115% | >115% - <=125       | % 🔘 >125%                        |        |                          |        |                                              |           |
| Servicing Information         |                     |                                  |        |                          |        |                                              |           |
| Servicing Option *            |                     | Designated Servicer Number *     |        |                          |        | Servicing Spread *                           |           |
| Released     Retained         | ⊖ ctos              |                                  |        |                          | $\sim$ | 0.250                                        | %         |
|                               | 1                   |                                  |        |                          |        |                                              |           |
| PRICE CONTRACT CLEAR          | J                   |                                  |        |                          |        |                                              |           |
|                               |                     |                                  |        |                          |        |                                              |           |

4. A 60-seconds pricing timer displays with contract price information. If the contract terms and price are acceptable, click **ACCEPT**. If the terms are not acceptable, click **REJECT**, and the system will allow you to re-price the contract.

Note: The cash specified payup value is included in the **CONTRACT PRICE**.

|                                                     |                        | or ress.          |                 |                              |                   |                                         |                               |                            |  |
|-----------------------------------------------------|------------------------|-------------------|-----------------|------------------------------|-------------------|-----------------------------------------|-------------------------------|----------------------------|--|
| Time Remaining: 47 seconds                          |                        |                   |                 |                              |                   |                                         |                               |                            |  |
| Contract Price                                      |                        |                   |                 |                              |                   |                                         |                               |                            |  |
| Price information displayed here is r               | not final. Final price | adjustments for   | each mortgage w | ill be determined a          | at settlement and | reflected on your settlement statement. |                               |                            |  |
| CONTRACT PRODUCT<br>30-Year Fixed Rate Conventional |                        | CASH SI<br>Max LI | B <= 150,000    |                              | co<br>\$8         | ITRACT AMOUNT<br>50,000.00              | EXPIRATION DATE<br>03/06/2024 |                            |  |
| NTEREST RATE RANGE                                  | 6.000%                 | 6.125%            | 6.250%          | 6.375%                       | 6.500%            |                                         |                               |                            |  |
| CONTRACT PRICE                                      | 101.178                | 101.792           | 100.397         | 101.246                      | 101.922           |                                         |                               |                            |  |
| Contract Details                                    |                        |                   |                 |                              |                   |                                         |                               |                            |  |
| SERVICING OPTION<br>Retained                        | CONTRACT               | NAME              |                 | CONTRACT OPTION<br>Mandatory |                   | CONTRACT PERIOD                         |                               | DESIGNATED SERVICER NUMBER |  |
| SERVICING SPREAD                                    | PRICING IDE            | NTIFIER           |                 | PI TYPE                      |                   | INVESTOR CONTRACT IDENTIFIER            |                               | EXPIRATION DATE            |  |

 If you accept the price, the system presents a Confirm Contract Price message and re-displays the price information. You will have 15-seconds to ACCEPT or REJECT the price. To re-price the contract or access other functionality, click REJECT.

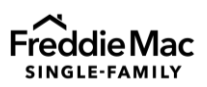

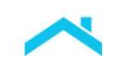

| Price information displayed here is not final. Final price adjustments for each mortgage will be determined at settlement and reflected on your settlement statement. |         |           |         |                             |         |                                 |                               |  |
|----------------------------------------------------------------------------------------------------|---------|-----------|---------|-----------------------------|---------|---------------------------------|-------------------------------|--|
| CONTRACT PRODUCT<br>30-Year Fixed Rate Convent                                                                                                    | ional   | CAS<br>Ma |         | POOL TYPE<br>Contract Price | te      | CONTRACT AMOUNT<br>\$850,000.00 | EXPIRATION DATE<br>03/06/2024 |  |
| INTEREST RATE RANGE                                                                                                    | 6.000%  | 6.125%    | 6.250%  | 6.375%                      | 6.500%  |                                 |                               |  |
| CONTRACT PRICE                                                                                                    | 101.138 | 101.695   | 100.320 | 101.063                     | 101.650 |                                 |                               |  |
| Time Remaining: 13 second                                                                                                    | ds      |           |         | ACCEPT                      | l l     | REJECT                          |                               |  |

6. If you clicked **ACCEPT**, the **Cash Contract Details** page displays. This example depicts a contract where loans have not been allocated.

**Note:** The cash specified payup value is included in the **CONTRACT PRICE**.

|           | Cash Contract Details                                                                                           |                                  |                                         |                   |                   |                                         |                           |                                        |                               |   |
|-----------|----------------------------------------------------------------------------------------------------|----------------------------------|-----------------------------------------|-------------------|-------------------|-----------------------------------------|---------------------------|----------------------------------------|-------------------------------|---|
| Cont      | Summary of Contract Terms                                                                                       | S                                |                                         |                   |                   |                                         |                           |                                        |                               | 0 |
| act Optic | INVESTOR CONTRACT IDENTIFIER<br>40010343                                                                        | co<br>M                          | NTRACT OPTION<br>andatory               |                   | CON<br>30-        | TRACT PRODUCT<br>Year Fixed Rate C      | onventional               | ACCEPTED DATE<br>01/31/2024 04:34:13   | EXPIRATION DATE<br>03/06/2024 | ê |
| suc       | CONTRACT AMOUNT<br>\$850,000.00                                                                                 | PR                               | ICING IDENTIFIER                        |                   | INTE<br>6.00      | rest rate percent<br>00% - 6.500%       | RANGE                     | SERVICING OPTION<br>Retained           | CONTRACT NAME                 |   |
|           | REMAINING BALANCE<br>\$850,000.00                                                                               | PI<br>Flo                        | TYPE                                    |                   | L0A<br>239        | N AMORTIZATION PER                      | IOD COUNT                 | DESIGNATED SERVICER # 156827           | PAIR OFF AMOUNT               |   |
|           | TOTAL UPB<br>\$0.00                                                                                             | L0.<br>24                        | AN MATURITY PERIOD (<br>11 - 360 months | COUNT             | CAS<br>Ma:        | H SPECIFIED POOL TY<br>x LLB <= 150,000 | ₽E                        | ltv ratio percent range<br>0% -<= 105% | SERVICING SPREAD<br>0.250%    |   |
|           | CONTRACT STATUS Accepted                                                                                        |                                  |                                         |                   |                   |                                         |                           |                                        |                               |   |
|           | INTEREST RATE RANGE                                                                                             | 6.000%                           | 6.125%                                  | 6.250%            | 6.375%            | 6.500%                                  |                           |                                        |                               |   |
|           | CONTRACT PRICE                                                                                                  | 101.138                          | 101.695                                 | 100.320           | 101.063           | 101.650                                 |                           |                                        |                               |   |
|           | There are no loan(s) added to this of<br>Price information displayed here is no<br>"Representation and Warranty | ontract.<br>t final. Final price | adjustments for e                       | ach mortgage wil  | I be determined   | at settlement and                       | reflected on your settlen | ient statement.                        |                               |   |
|           | NOTICE: Loan Selling Advisor                                                                                    | only maintains l                 | oan and loan purc                       | hase data for the | e previous 7 year | s. Older data is s                      | ored elsewhere under o    | ar record retention policy.            |                               |   |

# Take Out a Best Efforts Cash Contract with Specified Characteristics

To create a Best Efforts Cash contract with specified characteristics, do the following:

1. From the **CONTRACTS** menu, click **Take Out Cash Contract**.

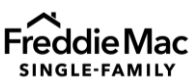

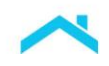

| 8 | Loan Selling Advisor®    | CONTRACTS | LOANS | EXPORT DATA | THIRD PARTY      | SETTLEMENTS       |                                        |
|---|--------------------------|-----------|-------|-------------|------------------|-------------------|----------------------------------------|
|   | Request Cash Rate Sheet  |           |       |             | Take Out Cash    | Contract          | View Import Guarantor Contract Results |
|   | Add Loans To Cash Contra | act       |       |             | Import Cash C    | ontract           | Guarantor Pricing & Contracts          |
|   | Remove Loans From Cash   | Contract  |       |             | Pair Off or Exte | end Cash Contract | Search For Cash Contracts              |
|   | View Import Cash Contrac | t Results |       |             | View Contract    | Pipeline          | View Security Wire Results             |

- 2. The Take Out Contract page displays.
  - a) Make the following selections:
    - Contract Option of Best Efforts (Fixed Only)
    - Servicing Option of Retained or Released
  - b) Under the **Create New Loan for Best Efforts Contract** section you must indicate whether you are simultaneously creating the loan with the contract or if the loan is already saved in the system:
    - For loans already saved in the system, enter the Seller Loan Identifier and/or the Primary Borrower Last Name
    - To create a new loan, click Create New Loan to enter the loan characteristics.
    - Click CREATE CONTRACT.

| Та | ke Out Contrac                                    | ot                                    |                                     |                         |  |  |  |  |  |  |
|----|---------------------------------------------------|---------------------------------------|-------------------------------------|-------------------------|--|--|--|--|--|--|
|    | Select the parameters below to create a contract: |                                       |                                     |                         |  |  |  |  |  |  |
|    | Create New Contract                               |                                       |                                     |                         |  |  |  |  |  |  |
|    | Contract Option:                                  | Mandatory                             | <ul> <li>Best Efforts (F</li> </ul> | Fixed Only)             |  |  |  |  |  |  |
|    |                                                   | ◯ Fixed                               |                                     |                         |  |  |  |  |  |  |
|    |                                                   | ◯ ARM                                 |                                     |                         |  |  |  |  |  |  |
|    | Servicing Option:                                 | • Released (Fixed Only)               | Retained                            | ⊖ ctos                  |  |  |  |  |  |  |
|    | Create New Loan f                                 | or Best Efforts Contract              |                                     |                         |  |  |  |  |  |  |
|    | For loans in the system, e                        | enter either the Seller Loan Identi   | fier and/or the Primar              | y Borrower's Last Name. |  |  |  |  |  |  |
|    | Seller Loan Identifier:                           |                                       |                                     |                         |  |  |  |  |  |  |
|    | Primary Borrower Last Name                        |                                       |                                     |                         |  |  |  |  |  |  |
|    | For loans not yet in the sy                       | rstem <u>Create New Loan</u> (Best Ef | forts only).                        |                         |  |  |  |  |  |  |
|    | CREATE CONTRACT                                   |                                       |                                     |                         |  |  |  |  |  |  |

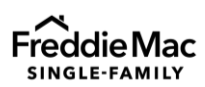

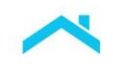

3. The **Search Loan Results: Create Single Loan Contract** page displays. Click the **Seller Loan Identifier** for the loan you want to allocate to the contract.

| onfirm the loan b     | elow should be used to create a | a contract:                 |               |                          |                                 |             |
|-----------------------|---------------------------------|-----------------------------|---------------|--------------------------|---------------------------------|-------------|
| -1 of 1 Loan          |                                 | Loans Per Page              | 25 🗸          |                          |                                 |             |
| ELLER LOAN IDENTIFIER | PRIMARY BORROWER LAST NAME      | PRIMARY BORROWER FIRST NAME | INTEREST RATE | UNPAID PRINCIPAL BALANCE | LOAN REFERENCE PRODUCT LABEL    | LOAN STATUS |
|                       | DOE                             |                             | 7.000%        | \$149,000.00             | 30-Year Fixed Rate Conventional | New         |
| -1 of 1 Loan          |                                 | Loans Per Page              | 25 🗸          |                          |                                 |             |
|                       |                                 |                             |               |                          |                                 |             |

4. The **Single Loan Create Contract** page displays. Complete all required fields, and then click **PRICE CONTRACT**.

| Image: Construct in Construct in Construction in Construct in Construct i                        | Contract Information                                                       |                                                                                                    | * Denotes a required field                                                                                            |
|----------------------------------------------------------------------------------------------------|----------------------------------------------------------------------------|----------------------------------------------------------------------------------------------------|----------------------------------------------------------------------------------------------------|
| Subjective Proceedings     Subjective Proceedings                                                                                                    | Master Commitment: *                                                       |                                                                                                    |                                                                                                    |
| Cash Specified Put Indicator:                                                                                                    | CONTRACT PRODUCT: •                                                        | 30-Year Fixed Rate Conventional Show Details                                                                                                    | Max LLB <= 275,000                                                                                                    |
| cath specified Pard Type:       Max LLB = 150,000         Contract Maxoum:       S149,000.00         Cath cath Type:       30       days (finite a number between 2 and 90)         Max LLB = 175,000       Max LLB = 100,000         Max LLB = 100,000       Max LLB = 100,000         Max LLB = 100,000       Max LLB = 100,000         Max LLB = 00,000       Max LLB = 100,000         Max LLB = 00,000       Max LLB = 100,000         Max LLB = 00,000       Max LLB = 100,000         Max LLB = 00,000       Max LLB = 100,000         Max LLB = 00,000       Max LLB = 00,000         Display (finite number)       0,000,00         Servicing Released Informatore       0(131,2024)         Servicing Released Informatore       0(131,2024)         Servicing Released Informatore       0(131,2024)         Servicing Released Informatore       0(131,2024)         Servicing Released Informatore       0(131,2024)         Servicing Released Informatore       0(131,2024)         Servicing Released Informatore       0(131,2024)         Servicing Released Informatore       0(131,2024)         Servicing Released Informatore       0(131,2024)         Servicing Released Informatore       0(131,2024)         Servicing Released Informatore <td< td=""><td>Dash Specified Pool Indicator: *</td><td>• Yes 🔿 No</td><td>Max LLB &lt;= 250,000<br/>Max LLB &lt;= 225,000</td></td<>                                                                                                    | Dash Specified Pool Indicator: *                                           | • Yes 🔿 No                                                                                                    | Max LLB <= 250,000<br>Max LLB <= 225,000                                                                              |
| CONTRACT ANDRY: \$ 149,000,00   Contract Nume:                                                                                                    | Cash Specified Pool Type:                                                  | Max LLB <= 150,000 V                                                                                                    | Max LLB <= 200,000<br>Max LLB <= 175,000                                                                              |
| Cutters Name:   Cutters Parket *   30   are given a number between 2 and 90   NTERST NUTPERCENT NAME* *   0 100% to 7.000%   10131/2024 @   0 533.05   (H1312024 @   0 533.05   (H1312024 @   0 533.05   (H14120 # 1000)   Servicing Released Information   Servicing Released Information Is modified before th                                                                                                    | CONTRACT AMOUNT: *                                                         | \$149,000.00                                                                                                    | Max LLB <= 150,000<br>Max LLB <= 125,000                                                                              |
| Cuttors Parket.* 30 ayar (for ar number between 2 and 9)   NTTERST MATE FRECTOR TAMEE * 7.000% b 7.000%   (n 125 wernerments) 0 %105%   (n 125 wernerments) 0 %105%   (n 125 wernerments) 0 %105%   (n 125 wernerments) 0 %105%   (n 125 wernerments) 0 %105%   (n 125 wernerments) 0 %105%   Servicing Released Information   Servicing Released Information   Loan Product Advisor (LPA) Activity   Servicing Released Information   Loan Product Advisor (LPA) Released Information   Loan Product Released Information   Loan Product Released Information   Loan Product Released Information   Loan Product Released Information   Loan Product Released Information   Loan Product Released Information   Loan Product Released Info                                                                                                    | Contract Name:                                                             |                                                                                                    | Max LLB <= 110,000<br>Max LLB <= 85,000                                                                               |
| NTTERST NATE PERCENT NAME.* 7.000% to 7.000% to 7.000% t | Contract Period: *                                                         | 30 days (Enter a number between 2 and 90)                                                                                                    | State FL<br>State TX<br>State NV                                                                                      |
| CTV Ratio Percent Range: <ul> <li>Office=105%</li> <li>&gt;10/31/2024</li> <li>Oc5.33.05</li> <li>OfficeMANDSS</li> <li>AM</li> <li>PM</li> </ul> Servicing Released Information ESCROW COVERAGE: <ul> <li>Taxes And Insurance</li> <li>Call TV (AMMus):</li> <li>Yes</li> <li>No</li> </ul> Call TV (AMMus): <ul> <li>Seller Relaaned</li> <li>Seller Released</li> </ul> Call TV (AMMus): <ul> <li>No</li> <li>LP Role Level:</li> <li>Additional Servicing Released Information is modified before the Funding Date. Loan level prices are determined at contract allocation based on detailed loan-level attributes and may change if loan detail information is modified before the Funding Date. Final price algustments for each Mortgages will be determined at settlement attatement.</li> </ul>                                                                                                    | NTEREST RATE PERCENT RANGE: *<br>(in 0.125 increments)                     | 7.000% to 7.000%                                                                                                    | Investment<br>Second Home                                                                                             |
| Effecte Date and Time* D1/31/2024 Imi 05:33:05 (HHMM:SS) A M                                                                                                    | TV Ratio Percent Range: *                                                  | ● 0%-<=105% )>105%-<=115% )>115%-<=125% )>125%                                                                                                    | Green<br>Home Possible                                                                                                |
| Servicing Released Information  Escen or OVERAGE   Taxes And Insurance  ESCRUY (A-Minuk):  Secon Product Advisor (LPA) Activity  Corst Seller Relained  Seller Released  Loan Product Advisor (LPA) Activity  Corst Seller Relained  Seller Released  Loan Product Advisor (LPA) Activity  Cry (A-Minuk):  No  LPA INDICATOR: No LPA Loan  Promote Level:  V A  Cortic Servicing Released Information  Product Advisor (LPA) Activity  Cortic Servicing Released Information  Product Advisor (LPA) Activity  Cortic Servicing Released Information  Product Advisor (LPA) Activity  Cortic Servicing Released Information  Product Advisor (LPA) Activity  Cortic Servicing Released Information  Product Advisor (LPA) Activity  Cortic Servicing Released Information  Product Advisor (LPA) Activity  Cortic Servicing Released Information  Product Advisor (LPA) Activity  Cortic Servicing Released Information  Product Advisor (LPA) Activity  Cortic Servicing Released Information  Product Advisor (LPA)  Cortic Servicing Released Information  Product Advisor (LPA)  Cortic Servicing Released Information  Cortic Servicing Released Information  Cortic Servicing Released Information  Cortic Servicing Released Information  Product Advisor (LEARFORM  Cortic Servicing Released Information Is modified before the  Cortic Servicing Released Information Is modified before the  Cortic Servicing Released Information Is modified before the  Cortic Servicing Released Information Is modified before the  Cortic Servicing Released Information Is modified before the  Cortic Servicing Released Information Is modified before the  Cortic Servicing Released Information Is modified before the  Cortic Servicing Released Information Is modified before the  Cortic Servicing Released Information Is modified before the  Cortic Servicing Released Information Is modified before the  Cortic Servicing Released Information Is modified before the  Cortic Servicing Released Information Is modified before the  Cortic Servicing Released Information Is modified before the  Corti Servici | Effectve Date and Time*                                                    | 01/31/2024 🛗 05:33:05 (HH:MM:SS) 🔿 AM 💿 PM                                                                                                    | FICO < 700                                                                                                    |
| Vale Countract,  Va vesing countract,  Va  Strict coole  Va  Va  Avesing countract,  Strict coole  Va  Va  Avesing countract,  Strict va  Strict coole  Strict va  Strict coole  Strict coole  Strict coole  Strict va  Strict coole  Strict va  Strict coole  Strict va  Strict coole  Strict va  Strict coole  Strict coole  Strict c  | ESCROW COVERAGE: *                                                         | Taxes And Insurance                                                                                                    |                                                                                                    |
| AVECUCE V V ANNUS: Staff Relaxed I Advisor (LPA) Activity Court Advisor (LPA) Activity Court Advisor (LPA) Activity Court V ANNUS: No Loa No LPA Loan Loa No LPA Loan Loa No LPA Loan Loa Robic Evec:                                                                                                    | STATE CODE: *                                                              | Yes • No                                                                                                    |                                                                                                    |
| Creas Sall Right: * Creas Sall Right: * Seller Retained  Seller Released Loan Product Advisor (LPA) Activity CSUTV (AMRUS): No LPA NOIDATOR: No LPA Loan LP PRICE LEVEL:  Additional Servicing Released Information Price LeveL:  Price Gash-Servicing Released Mortgages la not final until the Funding Date. Loan level prices are determined at contract allocation based on detailed loan-level attributes and may change if loan detail Information is modified before the Funding Date. Final price adjustments for each Mortgages will be determined at settlement and reflected on your settlement statement.  PRICE CONTEXET  CLEAR FORM                                                                                                    | AVERAGE UNPAID PRINCIPAL BALANCE                                           | \$149,000,00                                                                                                    |                                                                                                    |
| Loan Product Advisor (LPA) Activity csutry (A-MINUS): No LPA NOIDEATOR: No NON LPA Loan LP PRICE LEVEL:                                                                                                    | Cross Sell Rights: *                                                       | Seller Retained  Seller Released                                                                                                    |                                                                                                    |
| SKITY (A-MINUS): No  SKITY (A-MINUS): No  LPA Loan  LP PRICE LEVEL:                                                                                                    | Loan Product Advisor                                                       | (I PA) Activity                                                                                                    |                                                                                                    |
| PRICE CONTRACT  Let AR FORM  Let AR FORM  L  | CS/ITV (A.MINIS)-                                                          | No                                                                                                    |                                                                                                    |
| PROCE LEVEL:                                                                                                    |                                                                            | Non I DA Loan                                                                                                    |                                                                                                    |
| Additional Servicing Released Information Pricing for Cash-Servicing Released Mortgages is not final until the Funding Date. Loan level prices are determined at contract allocation based on detailed loan-level attributes and may change if loan detail information is modified before the Funding Date. Final price adjustments for each Mortgage will be determined at settlement and reflected on your settlement statement.  PRICE CONTRACT  CLEAR FORM                                                                                                    | LP PRICE LEVEL:                                                            |                                                                                                    |                                                                                                    |
| Pricing for Cash-Servicing Released Mortgages is not final until the Funding Date. Loan level prices are determined at contract allocation based on detailed loan-level attributes and may change if loan detail information is modified before the<br>Funding Date. Final price adjustments for each Mortgage will be determined at settlement and reflected on your settlement statement.                                                                                                    | <ul> <li>Additional Servicing</li> </ul>                                   | Released Information                                                                                                    |                                                                                                    |
| PRICE CONTRACT CLEAR FORM                                                                                                    | Pricing for Cash-Servicing Released<br>Funding Date. Final price adjustmer | Mortgages is not final until the Funding Date. Loan level prices are determined at contract allo<br>ts for each Mortgage will be determined at settlement and reflected on your settlement statem | ation based on detailed loan-level attributes and may change if loan detail information is modified before the<br>nt. |
|                                                                                                    | PRICE CONTRACT                                                             | FORM                                                                                                    |                                                                                                    |

**Note:** If you want to receive a cash payup, you must select **Yes** for the **Cash Specified Pool Indicator** and select the applicable **Cash Specified Pool Type**.

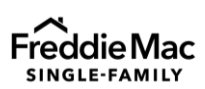

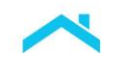

5. A 60-seconds pricing timer displays with contract price information. If the contract terms and price are acceptable, click **ACCEPT**. If the terms are not acceptable, click **REJECT**, and the system will allow you to re-price the contract.

Note: The cash specified payup value is included in the CONTRACT PRICE.

| Contract Price                   |                                                                                                    |
|----------------------------------|----------------------------------------------------------------------------------------------------|
|                                  | Ø                                                                                                    |
| You have 60 see                  | conds to accept this Contract Price.                                                                                                    |
| Contract Price                   |                                                                                                    |
| Price information displa         | ayed here is not final. Final price adjustments for each mortgage will be determined at settlement and reflected on your settlement statement. |
| CONTRACT PRODUCT:                | 30-Year Fixed Rate Conventional                                                                                                    |
| CONTRACT AMOUNT:                 | \$149,000.00                                                                                                    |
| EXPIRATION DATE:                 | 03/01/2024                                                                                                    |
| LOAN REFERENCE<br>PRODUCT LABEL: | 30-Year Fixed Rate Conventional                                                                                                    |
| INTEREST RATE RANGE:             | 7.000%                                                                                                    |
| CONTRACT PRICE:                  | 103.549                                                                                                    |
| LOAN NET PRICE:                  | 103.549                                                                                                    |
| LOAN SRP:                        | 1.272                                                                                                    |
| LOAN ASSET PRICE:                | 102.277                                                                                                    |
| Time R                           | emaining: 48 Seconds                                                                                                    |
|                                  |                                                                                                    |
| ACCEPT                           | JRCT                                                                                                    |

6. If you accept the price, the system presents a 15-seconds pricing timer. If the price is acceptable, click I **AGREE**. To re-price the contract or access other functionality, click I **DO NOT AGREE**.

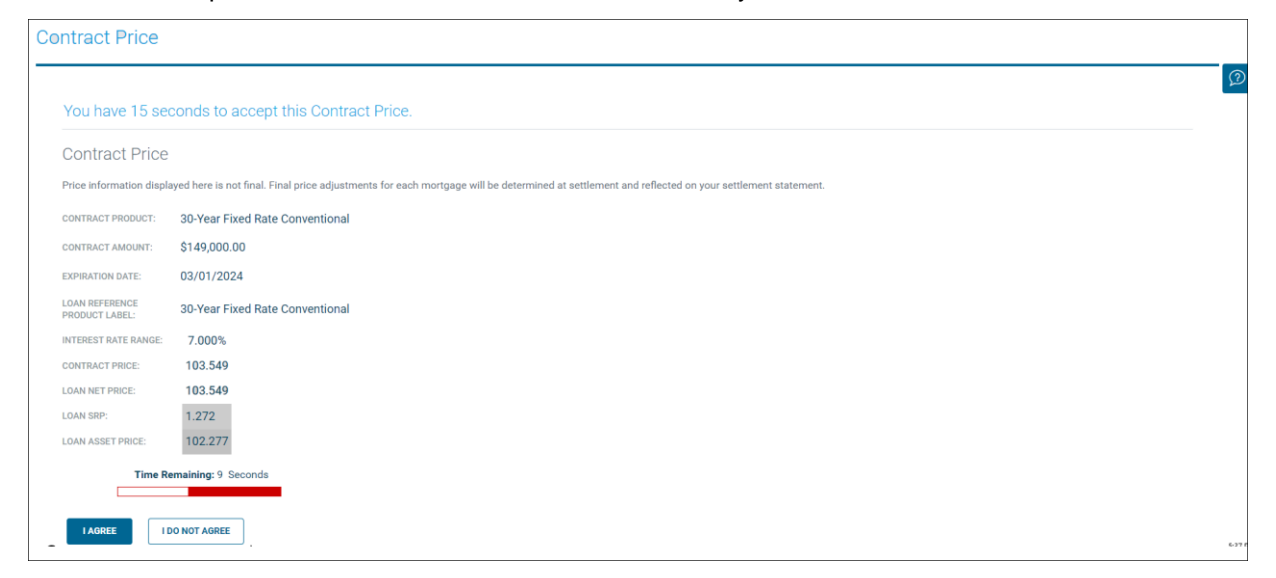

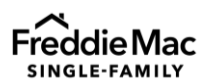

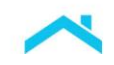

7. If you click, **I AGREE**, the **Cash Contract Details** page displays. In the example that follows, loans have not been allocated to the contract.

Note: The cash specified payup value is included in the CONTRACT PRICE.

| ummary of Contract                                                                                                    | Terms                                                                                                    |                                                                                  |                                                                               |                                               |                                                                          | Со                               | ontract Op         | otions                                  |                        |
|----------------------------------------------------------------------------------------------------|----------------------------------------------------------------------------------------------------|----------------------------------------------------------------------------------|-------------------------------------------------------------------------------|-----------------------------------------------|--------------------------------------------------------------------------|----------------------------------|--------------------|-----------------------------------------|------------------------|
| DNTRACT NAME:                                                                                                    |                                                                                                    | REMAINING BA                                                                     | ALANCE:                                                                       | \$0.00                                        |                                                                          | Mod                              | lify Best Effort   | ts Contract                             |                        |
| VESTOR CONTRACT IDENTIFIER:                                                                                                    |                                                                                                    | CONTRACT AM                                                                      | IOUNT:                                                                        | \$149,000                                     |                                                                          | Cha                              | nge Contract N     | Name                                    |                        |
| ONTRACT OPTION:                                                                                                    | Best Efforts                                                                                                    | CONTRACT ST                                                                      | ATUS:                                                                         | Accepted                                      |                                                                          | Exte                             | nd or Relock       |                                         |                        |
| ONTRACT PRODUCT:                                                                                                    | 30-Year Fixed Rate Convent                                                                                                    | tional ACCEPTED DAT                                                              | TE:                                                                           | 01/31/2024 17:33:05                           |                                                                          | Refr                             | v/Print Contract [ | <u>ct Contirmatio</u><br>Details        | <u>n</u>               |
| V RATIO PERCENT RANGE:                                                                                                    | 0% - <=105%                                                                                                    | EXPIRATION D                                                                     | ATF:                                                                          | 03/01/2024                                    |                                                                          | R&V                              | /* Relief Sumn     | nary Info                               |                        |
| ASTER COMMITMENT                                                                                                    | NONE                                                                                                    | MC TYPE-                                                                         |                                                                               | Flow                                          |                                                                          |                                  |                    |                                         |                        |
|                                                                                                    | 220 to 262 months                                                                                                    | SERVICING OF                                                                     | TION                                                                          | Palaasad                                      |                                                                          | Lo                               | an Optior          | ns                                      |                        |
| TEREOT BATE REPORTE BANGE                                                                                                    | 2.59 to 302 months                                                                                                    | SERVICING OF                                                                     | -10N.                                                                         | Vee                                           |                                                                          | F                                |                    | Sec. 11-                                |                        |
| TEREST KATE PERCENT KANGE:                                                                                                    | 7.000% to 7.000%                                                                                                    | ESCROW COVE                                                                      | ERAGE:                                                                        | res                                           |                                                                          | Ente                             | uate Loan(s)       | Jetails                                 |                        |
| JAN MATURITY PERIOD COUNT:                                                                                                    | 241 to 360 months                                                                                                    | STATE CODE:                                                                      |                                                                               | VA                                            |                                                                          | Mod                              | lify Best Effort   | Import                                  |                        |
| ASH SPECIFIED POOL TYPE:                                                                                                    | Max LLB <= 150,000                                                                                                    | CROSS SELL RI                                                                    | IGHTS:                                                                        | Seller Released                               |                                                                          | Buile                            | d Form 1034        |                                         |                        |
|                                                                                                    |                                                                                                    | CS/LTV (A-MIN                                                                    | (US):                                                                         | No                                            |                                                                          | Build                            | d Form 996E        |                                         |                        |
|                                                                                                    |                                                                                                    | AVERAGE UNP                                                                      | AID PRINCIPAL BALANCE:                                                        | \$149,000.00                                  |                                                                          | Set                              | Docs Drawn Da      | ate                                     |                        |
| ticing for Cash-Servicing Release<br>unding Date. Final price adjustme<br>TEREST RATE RANGE: 7.0009<br>DNTRACT PRICE: 103.54                                                                                                    | d Mortgages is not final until the<br>nts for each Mortgage will be de                                                                                           | Funding Date. Loan level prices are de<br>termined at settlement and reflected o | etermined at contract allo                                                    | ocation based on detailed loan-level<br>nent. | attributes and may change                                                | <u>With</u><br>if loan det       | tail information   | n is modified b                         | before the             |
| ticing for Cash-Servicing Release<br>unding Date. Final price adjustme<br>TEREST RATE RANGE: 7.0009<br>DNTRACT PRICE: 103.54<br>Dan Product Advisor (LPA)<br>SULTY (A-MINUS):<br>WI INDICATOR                                                                                                    | d Mortgages is not final until the<br>the for each Mortgage will be de                                                                                           | Funding Date. Loan level prices are de<br>termined at settlement and reflected o | etermined at contract alle                                                    | ocation based on detailed loan-level<br>nent. | ttributes and may change                                                 | <u>Wit</u>                       | tail information   | n is modified b                         | before the             |
| ticing for Cash-Servicing Release<br>unding Date. Final price adjustme<br>TEREST RATE RANGE: 7,0009<br>DMTRACT PRICE: 103.54<br>Doan Product Advisor (LPA)<br>SVLTV (A-MINUS):<br>* NINDICATOR:<br>* PRICE LEVEL:<br>* Additional Servicing<br>Doan Details<br>to to Loan Pipeline to view addition                                                   | d Mortgages is not final until the<br>nts for each Mortgage will be de<br>Activity<br>No<br>Non LPA Loan<br>Released Information                                 | Funding Date. Loan level prices are de<br>termined at settlement and reflected o | etermined at contract all<br>on your settlement stater                        | ocation based on detailed loan-level<br>nent. | attributes and may change                                                | With                             | tail information   | n is modified b                         | before the             |
| ticing for Cash-Servicing Release<br>Inding Date. Final price adjustme<br>TEREST RATE RANGE: 7,0009<br>INTRACT PRICE: 103.54<br>Dan Product Advisor (LPA)<br>VITV (A-MINUS):<br>4 INDICATOR:<br>PRICE LEVEL:<br>4 Additional Servicing<br>Dan Details<br>10 Loan Pipeling to view additio<br>ELEE LOAN PRIVATE ADDRESS                                | d Mortgages is not final until the<br>nts for each Mortgage will be de<br>Activity<br>No<br>Non LPA Loan<br>Released Information                                 | Punding Date. Loan level prices are de<br>termined at settlement and reflected o | etermined at contract all<br>on your settlement stater                        | ocation based on detailed loan-level<br>nent. | attributes and may change                                                | With<br>if loan def              | stavices           | n is modified b                         | before the             |
| ticing for Cash-Servicing Release<br>unding Date. Final price adjustme<br>treatest nate range: 7,0003<br>INTRACT PRICE: 103,54<br>Doan Product Advisor (LPA)<br>a/LTV (A-MINUS):<br>A INDICATOR:<br>PRICE LEVEL:<br>A Additional Servicing<br>Data Details<br>to to Loan Pipeline to view additio<br>BELLEX LOAN<br>PRIMARY BORBOW                    | 3 Mortgages is not final until the<br>the for each Mortgage will be de<br>Activity<br>No<br>Non LPA Loan<br>Released Information<br>hal columns for these loans  | Funding Date. Loan level prices are de<br>termined at settlement and reflected o | etermined at contract alls                                                    | vire Instructions Attached Date               | UNPAD<br>PRINCIPAL<br>BRAJACCE                                           | With:                            | servicer           | n is modified b                         | TOTAL<br>FEES          |
| ticing for Cash-Servicing Release<br>unding Date. Final price adjustme<br>TERREST RATE RANGE: 7.0009<br>INTRACT PRICE: 103.54<br>coan Product Advisor (LPA)<br>2/LTV (A-MINUS):<br>4/HONGATOR:<br>PRICE LEVEL:<br>2 Additional Servicing<br>coan Details<br>to to Loan Pipeling to view addition<br>RELEE LOAN<br>RELEE LOAN<br>PRIMATY BORSON<br>DOE | 3 Mortgages is not final until the<br>that for each Mortgage will be de<br>Activity No<br>Non LPA Loan<br>Released Informational<br>hal columers for these loans | Funding Date. Loan level prices are de<br>termined at settlement and reflected o | ttermined at contract alls<br>on your settlement stater<br>LOAM STATUS<br>New | ocation based on detailed loan-level<br>nent. | ttributes and may change<br>UNMAD<br>PRRCIPAL<br>BALANCE<br>\$149,000.00 | With<br>If loan det<br>WHL<br>No | servicer<br>157360 | n is modified b<br>NET PRICE<br>103.549 | TOTAL<br>FEES<br>S0.00 |

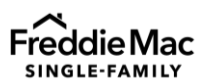

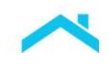

### Resources

For additional help, consult these resources:

- <u>Cash Payups for Mortgages with Specified Characteristics</u> which provides
  - o General eligibility information
  - o FAQs
- Guide Section <u>6101.3</u>, Mandatory fixed-rate Cash Contracts
- Sell For Cash webpage
- Import Cash Contracts Specification (xlsx)
- For questions and further assistance:
  - o <u>Cash\_ex@freddiemac.com</u>
  - Customer Support Contact Center: 800-FREDDIE
  - Your Freddie Mac representative

This information is not a replacement or substitute for the requirements in the Freddie Mac Single-Family Seller/Servicer Guide or any other contractual agreements. This information does not constitute an agreement between Freddie Mac or any other party.

© 2024 Freddie Mac

Learning

Freddie Mac Learning

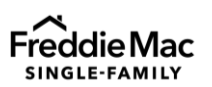